## Anleitung für Mitglieder: Wechsel zu einem digitalen Tempelschein

Mitglieder, die den gedruckten Tempelschein in einen digitalen Tempelschein ändern möchten, wenden sich bitte an ein Mitglied ihrer Bischofschaft oder an ihren Zweigpräsidenten.

## **ZU BEACHTEN:**

- Sie können entweder einen digitalen Tempelschein oder einen gedruckten Tempelschein haben, jedoch nicht beides gleichzeitig.
- Wenn einer der Priestertumsführer, der Ihren derzeitigen Tempelschein ausgestellt hat, nicht mehr in dieser Berufung dient, beginnen Sie mit der Erneuerung und bitten Sie um einen neuen Tempelschein im digitalen Format.

## Technische Voraussetzungen:

- iOS 16.0 oder neuer
- Android 8.0 oder neuer
- Internetzugang für die Ersteinrichtung
- Tools für Mitglieder, Version 5.3 oder neuer
- Anmeldedaten für die App *Tools für Mitglieder*
- Ein Profilbild von Ihnen wird in die App Tools für Mitglieder hochgeladen und von einem Mitglied Ihrer Bischofschaft oder Ihrem Zweigpräsidenten genehmigt.

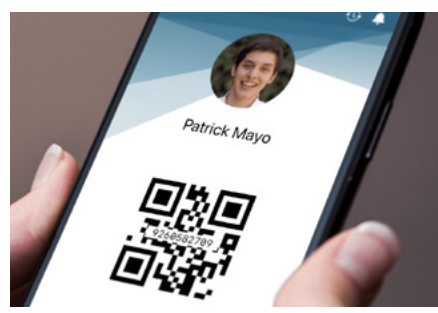

Nachdem ein Mitglied der Bischofschaft oder der Zweigpräsident Ihren derzeitigen gedruckten Tempelschein in einen digitalen Tempelschein geändert hat, kann es bis zu 15 Minuten dauern, bis dieser auf Ihrem Mobilgerät erscheint.

- Öffnen Sie die App Tools für Mitglieder und geben Sie Ihre Anmeldedaten ein.
- Wählen Sie auf dem Startbildschirm Mein Tempel aus.
- Wählen Sie Tempelschein aus und tippen Sie auf Ich stimme zu.

Wenn Sie beim Tempel ankommen:

- Öffnen Sie die App Tools für Mitglieder und geben Sie Ihre Anmeldedaten ein.
- Wählen Sie auf dem Startbildschirm Mein Tempel aus.
- Wählen Sie Tempelschein aus, um Ihren digitalen Tempelschein zu öffnen.
- Scannen Sie den Code am Tempelscheinpult. Bildschirmfotos eines digitalen Tempelscheins werden nicht akzeptiert.
- Bitte schalten Sie Ihr Mobilgerät aus und verstauen Sie es, bevor Sie an heiligen Handlungen teilnehmen.

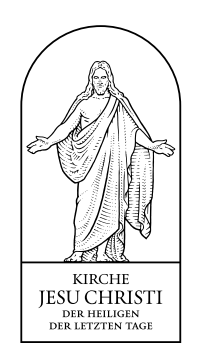